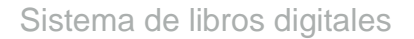

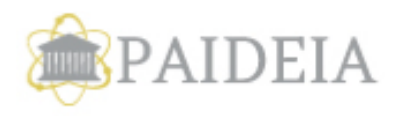

## Instrucciones para acceso al sistema de libros digitales de Paideia Ciclo escolar 2021 - 2022

### Requerimientos

- 1. El sistema estará disponible a partir del 12 de agosto de 2021 a las 9:00 horas, para Preparatoria y para Preescolar, Primaria y Secundaria el 23 de agosto de 2021.
- 2. Es necesario contar con un nombre de usuario y contraseña (estos datos se le entregarán al momento de pagar sus libros digitales en la oficina de los útiles).
- 3. Es necesario contar con un iPad de Apple o una tablet Android, es recomendable que en ambos casos cuenten con sistemas operativos recientes.
- 4. Es necesario contar con conexión a internet, esto solo es necesario para descargar los libros, una vez que los libros se han descargado al iPad o tablet, este no requerirá de conexión a internet para poder ser consultado.
- 5. Es necesario tener instalado en el iPad la aplicación Apple Books la cual puede ser descargada de manera gratuita del App Store o de la siguiente link: https://apps.apple.com/us/app/apple-books/id364709193 En el caso de dispositivos Android es necesario contar con la aplicación Play Books la cual puede ser descargada de manera gratuita en el siguiente link: https://play.google.com/store/apps/details?id=com.google.android.apps.books

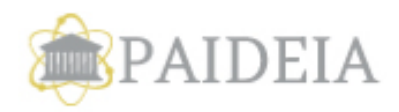

## Instrucciones para iPad

### 1.- Ingreso al sistema

• Abre Safari e ingresa a http://libros.paideia.mx

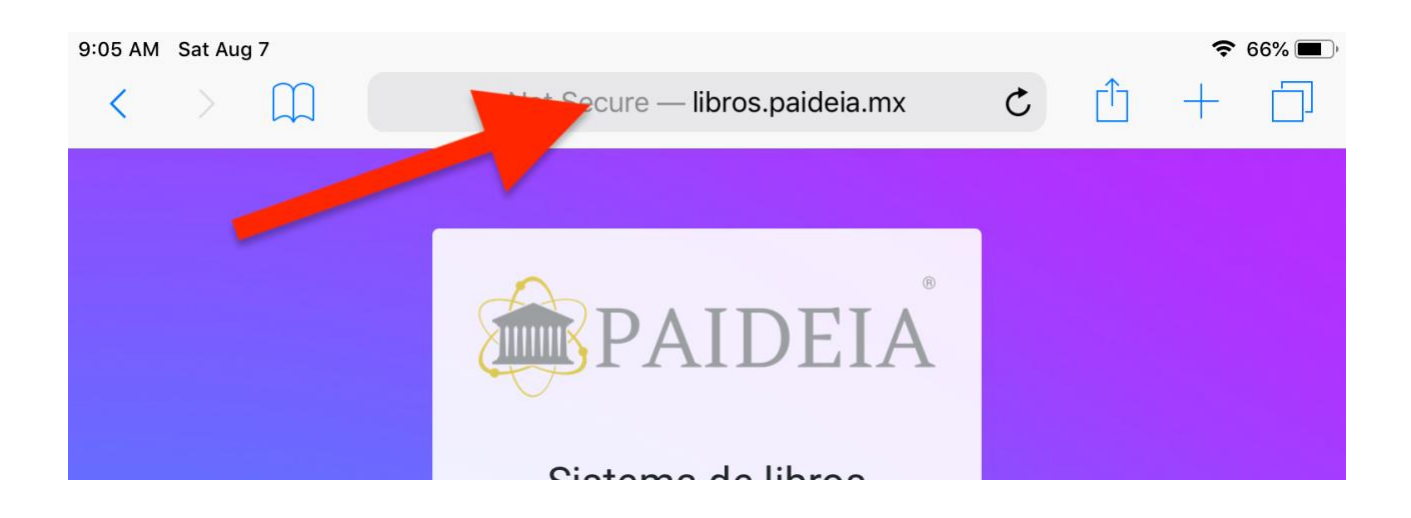

• Ingresa el nombre de usuario y contraseña que recibiste, ejemplo: **xbgt / Ikwe,** a continuación, haz click en ingresar.

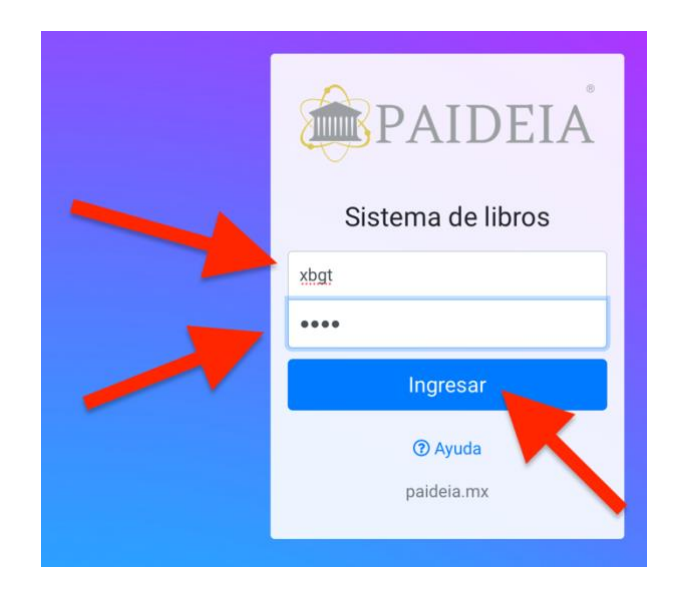

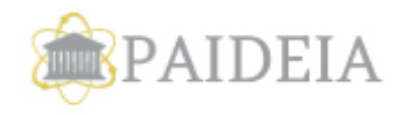

## 2.- Biblioteca y descarga

Una vez que ingresaste al sistema se mostrará el listado de libros y materiales disponibles para tu grado, para descargar tus libros tienes que hacer click sobre el botón "Descargar".

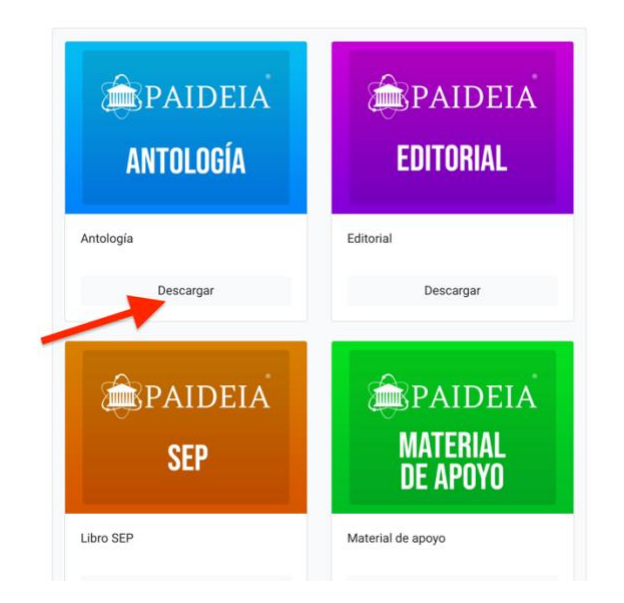

Se iniciará la descarga, el tiempo de descarga puede variar dependiendo de la velocidad de tu conexión a internet.

Si el archivo es epub tienes que hacer click en "Abrir en Books".

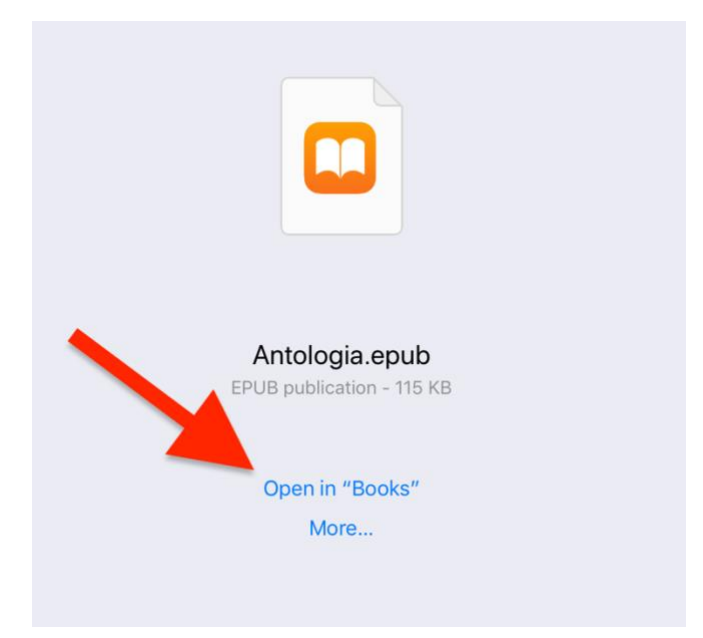

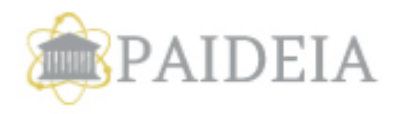

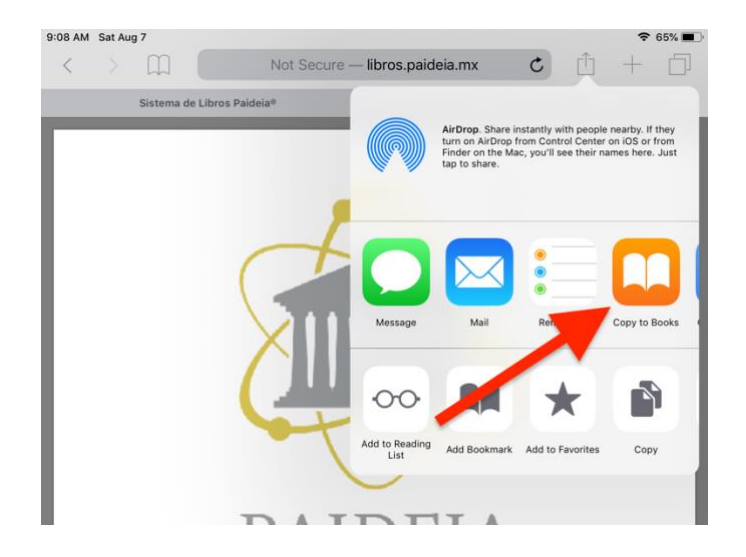

Si el archivo es PDF tienes que hacer click en "Copiar a Books".

# 3.- Abrir tus libros y materiales

Para abrir tus materiales sólo tienes que abrir la App Books en tu iPad y los materiales se mostrarán en tu librería.

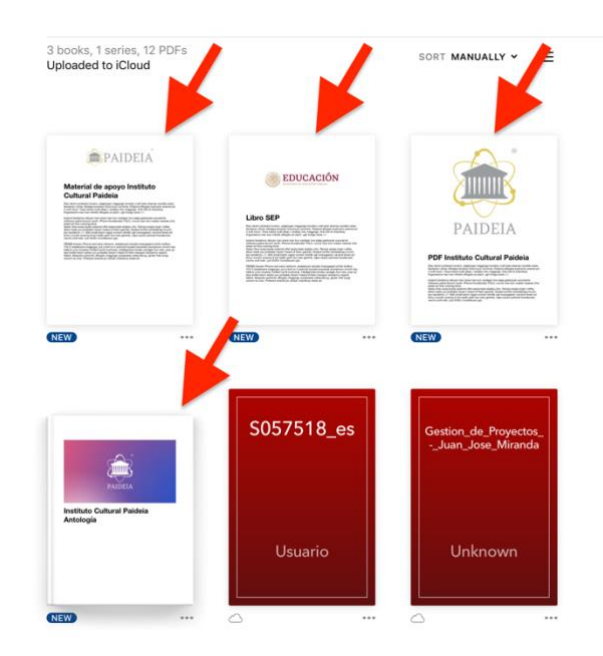

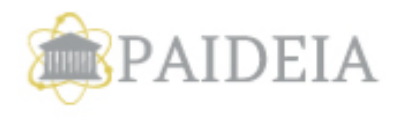

Una vez que descargues tus libros estos estarán listos para ser consultados sin necesidad de tener conexión a internet.

Para descargar los libros restantes hay que repetir el mismo proceso para cada libro.

NOTA: Tu nombre de usuario y contraseña solo podrá ser utilizado para descargar una sola vez cada libro.

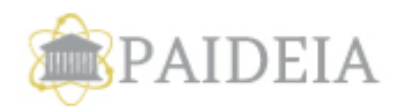

# Instrucciones para dispositivos Android

### 1.- Ingreso al sistema

Abre el navegador e ingresa a http://libros.paideia.mx

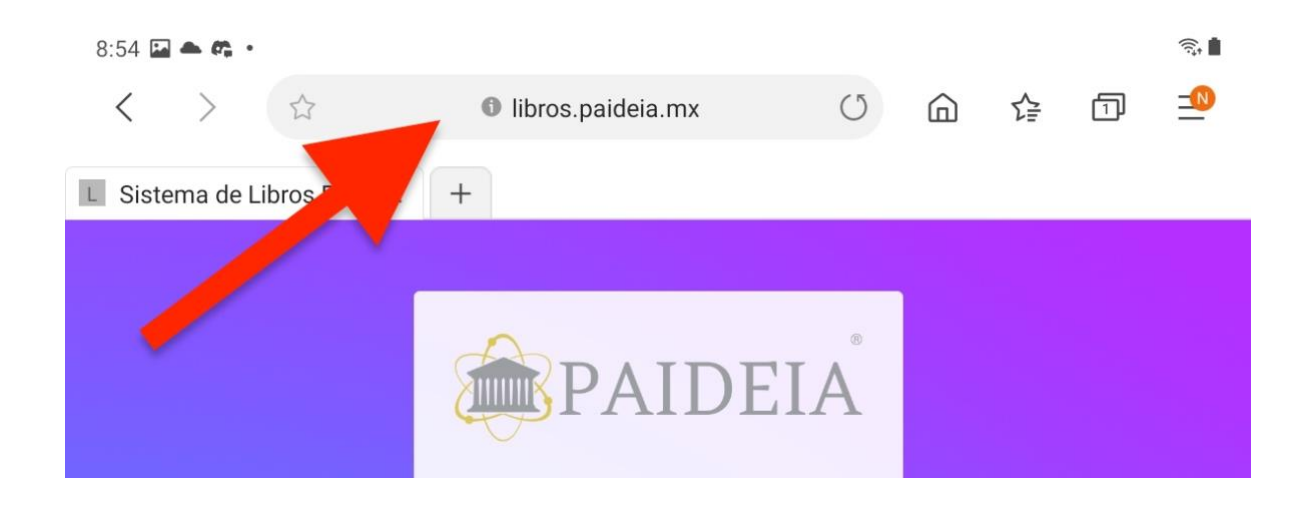

Ingresa el nombre de usuario y contraseña que recibiste, ejemplo: xbgt / lkwe, a continuación haz click en ingresar.

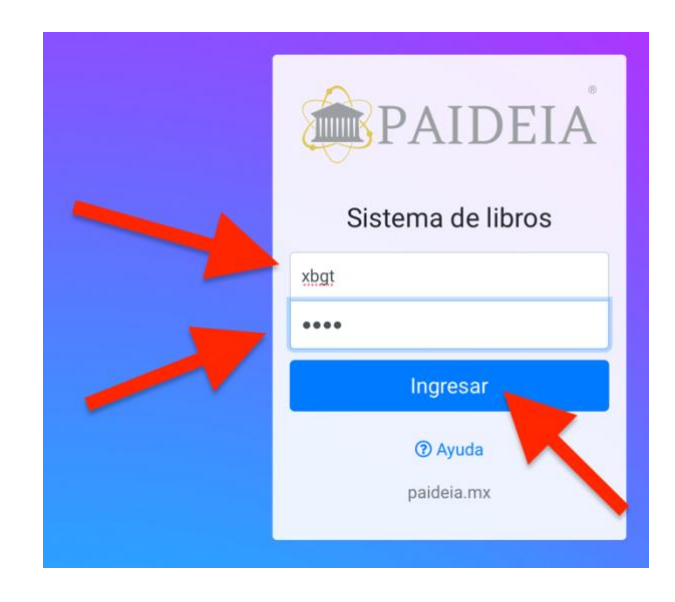

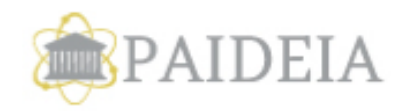

## 2.- Biblioteca y descarga

Una vez que ingresaste al sistema se mostrará el listado de libros y materiales disponibles para tu grado, para descargar tus libros tienes que hacer click sobre el botón "Descargar".

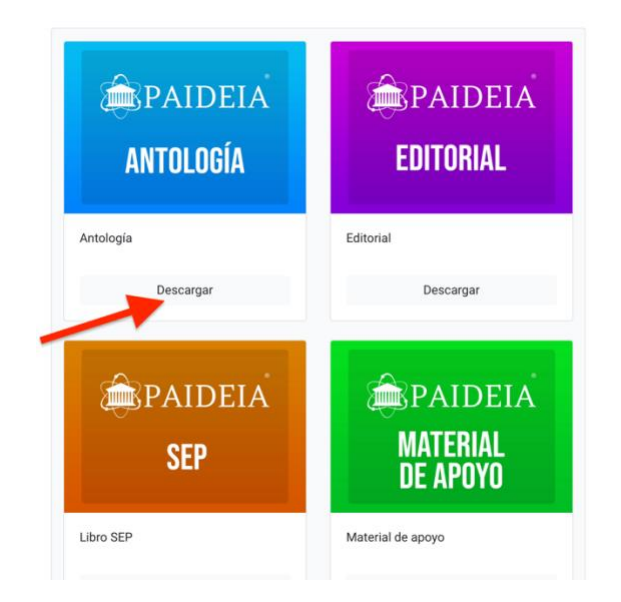

Se iniciará la descarga, el tiempo de descarga puede variar dependiendo de la velocidad de tu conexión a internet.

El archivo se descargará a tu folder "Documentos".

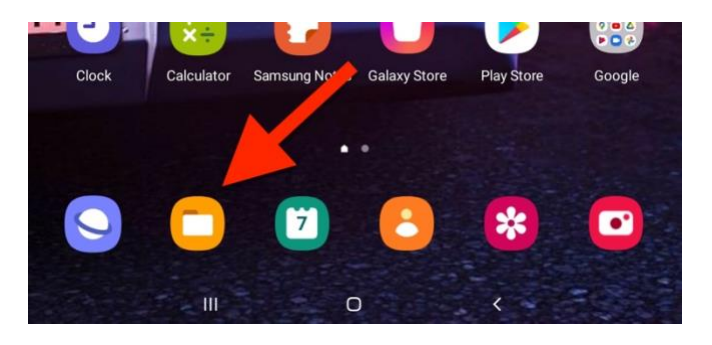

Abre tus documentos, en el folder "Descargas" encontrarás el libro que descargaste.

| 1119 1 110 |              |        |                                              |         |        | •       |
|------------|--------------|--------|----------------------------------------------|---------|--------|---------|
| 0          | Recent files | Down   | loads                                        |         |        |         |
| Categorie  |              | Today  |                                              |         |        |         |
| 2          | Images       |        | Antologia.epub                               |         |        |         |
| ۵          | Videos       | TXT    | From: libros.paideia.mx<br>Aug 7 8:56 AM     |         | 115    | KB      |
| s          | Audio        | This m | onth                                         |         |        |         |
|            | Documents    |        | 6925a9a62947064c45fd58<br>From: i.pinimg.com | f2405a0 | c2d.jp | )<br>VP |
|            |              |        | 501 10 5.54 FW                               |         | 09.01  | ND.     |

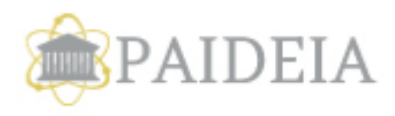

| Q Search Play Bool | ks         |         |        | 3         |
|--------------------|------------|---------|--------|-----------|
|                    | Your books | Shelves | Series |           |
|                    |            |         |        |           |
| X Uploads          |            | •       |        |           |
| V Uploads          |            |         |        | View: Lis |

Si el archivo es epub el archivo se abrirá Play Books y el libro quedará listo en tu biblioteca.

Si el archivo es PDF el archivo se abrirá en Drive.

| Open with                       |   |                           |  |
|---------------------------------|---|---------------------------|--|
|                                 |   |                           |  |
| OneDrive<br>OneDrive PDF Viewer |   | Drive<br>Drive PDF Viewer |  |
| Just once                       |   | Always                    |  |
| 111                             | 0 | <                         |  |

# 3.- Abrir tus libros y materiales

Para abrir tus materiales sólo tienes que abrir el documento desde mis descargas.

|      | Recent files       | Downloads                                                   |
|------|--------------------|-------------------------------------------------------------|
| gori | es                 | Today                                                       |
| 3    | Images             | MaterialApoyo.pdf<br>From: libros.paideia.mx                |
| 3    | Videos             | Aug 7 9:00 AM 28.97 Ki                                      |
| P    | Aud                | PFD.pdf<br>From: libros.paidela.mx                          |
|      | Documents          |                                                             |
| k    | Downloaus          | SEP.pdf<br>From: Ibros.paideia.mx<br>Aug 7 8:58 AM 62.22 KI |
| ж    | Installation files | Antologia.epub                                              |
|      | Compressed         | Aug 7 8:56 AM 115 Ki                                        |
|      | -                  | This month                                                  |
| 51   | Favorites          | CODE-0-COD 4706 4-45645060405-0-04 in                       |

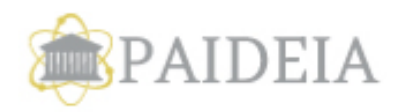

En caso de que el archivo sea epub este se encontrará en tu librería de Play Books.

| urbooks Shelv  |         |      | 3            |
|----------------|---------|------|--------------|
| ur books Shelv |         |      |              |
|                | ves Ser | ries |              |
|                |         |      |              |
|                |         |      | View: List 囯 |
|                |         |      | ⊻ :          |
|                |         |      |              |

Una vez que descargues tus libros estos estarán listos para ser consultados sin necesidad de tener conexión a internet

Para descargar los libros restantes hay que repetir el mismo proceso para cada libro.

NOTA: Tu nombre de usuario y contraseña solo podrá ser utilizado para descargar una sola vez cada libro.